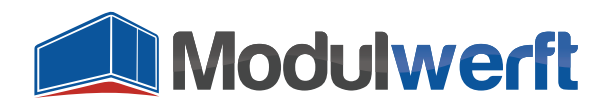

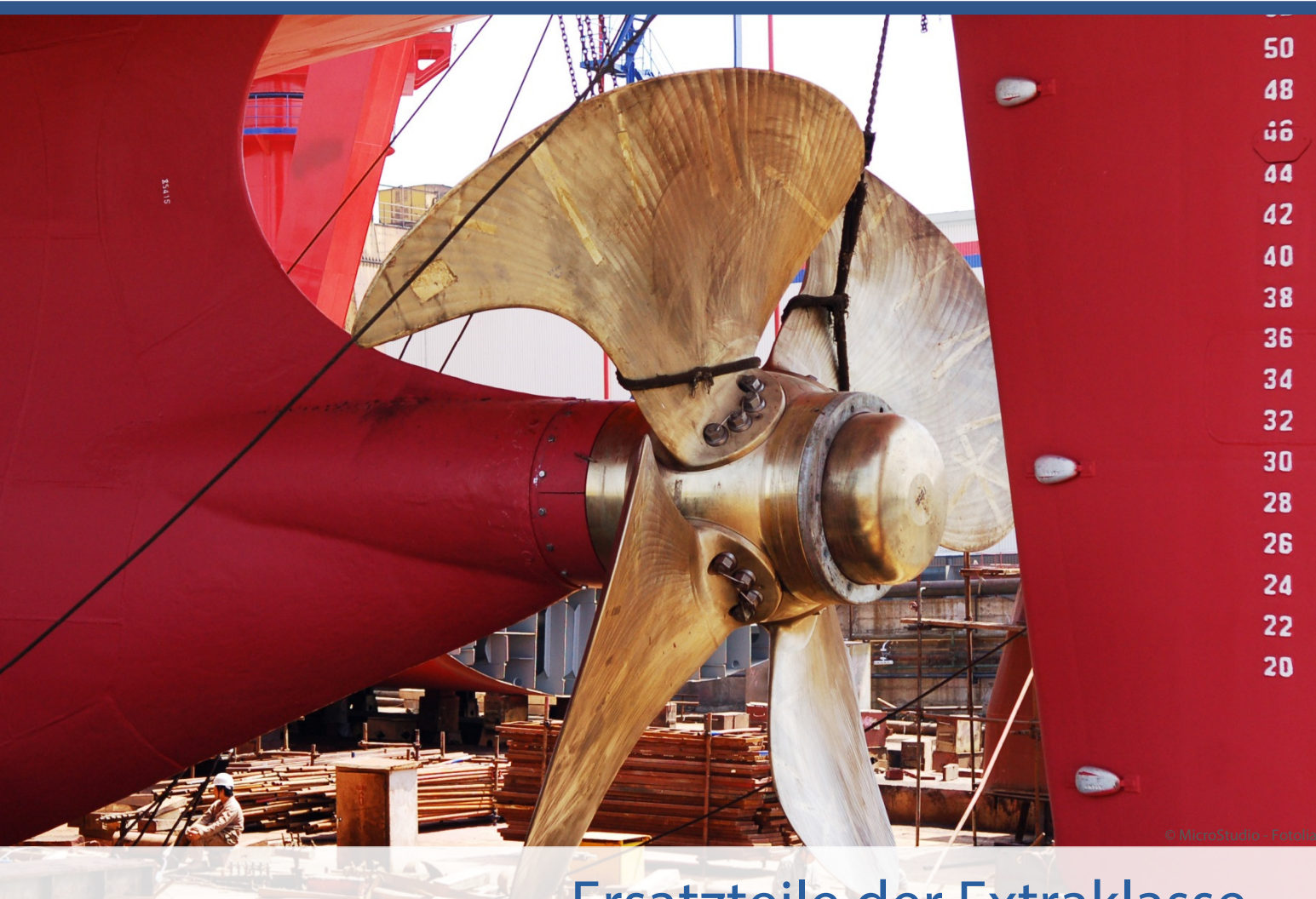

# Ersatzteile der Extraklasse Magento-Module der Shopwerft

E-Mails sind für Online-Shops ein zentrales Mittel in der Kundenkommunikation. Zur Abwicklung von Bestellungen werden sie automatisch vom Shop verschickt. Dieses Magento-Modul ermöglicht es Ihnen, einen Überblick über die verschickten E-Mails zu behalten und so genau zu wissen, welche Informationen Ihre Kunden erhalten haben. Sehen Sie in Detailansichten eine Darstellung der E-Mail, wie sie Ihr Kunde empfangen hat.

Nach der initialen Konfiguration listet dieses Modul alle verschickten E-Mails mit Verknüpfungen zum jeweiligen Kunden, zur Bestellung, Rechnung, Gutschrift oder Sendung im Magento-Backend auf.

Kompetenz, Leidenschaft, Zuverlässigkeit – gemeinsam über die Weltmeere!

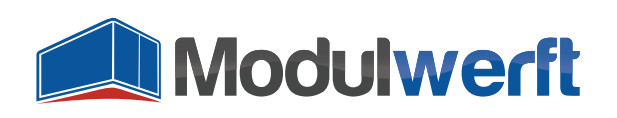

# **E-Mail-Manager**

#### Voraussetzungen für ein Funktionieren des Moduls

Das Logging der E-Mails im Backend besitzt einen Aufräummechanismus, der jede Nacht die nicht mehr benötigten Einträge entfernt. Hierfür muss der Cronjob in Ihrem Magento-System eingerichtet sein und einwandfrei funktionieren.

## **Konfiguration des Moduls**

Um das Modul in Betrieb zu nehmen und Ihren persönlichen Präferenzen anzupassen, aktivieren Sie es zunächst in der Systemkonfiguration. Gehen Sie dazu im Reiter **System** auf **Konfiguration**. In der linken Navigation finden Sie unter **Allgemein** den Punkt **E-Mail-Management**. Dort befinden sich die allgemeinen Konfigurationsmöglichkeiten des Moduls.

Im Kopf der Konfiguration erhalten Sie einige grundlegende Informationen zum Modul. Neben der angezeigten Modulversion finden Sie einen Link, über den Sie jederzeit überprüfen können, ob die installierte Version noch die aktuellste ist. Der Link führt zum Modulwerft-Shop und übermittelt zum Abgleich den Modulnamen und die installierte Version. Die weiteren Links führen Sie zu weiteren Modul-Informationen, Dokumentationen und zum Modulwerft-Support.

Bei Problemen empfehlen wir Ihnen die dargestellte Vorgehensweise:

- 1. Modul auf Updates prüfen
- 2. Dokumentationen auf Hinweise prüfen
- 3. Support kontaktieren

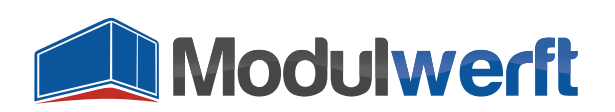

| n Magento <sup>-</sup> Admin Panel                                                        |                                                                                                    | Globale                                                                           | Suche                                                          |                                          | Angemeldet als: admin    | Donnerstag, 22. Januar 2015   <u>Abmelden</u> |
|-------------------------------------------------------------------------------------------|----------------------------------------------------------------------------------------------------|-----------------------------------------------------------------------------------|----------------------------------------------------------------|------------------------------------------|--------------------------|-----------------------------------------------|
| Übersicht Verkäufe Katalog                                                                | Kunden Preisregeln                                                                                         | Newsletter                                                                        | CMS Beri                                                       | hte System                               |                          | 🕑 Hilfe zu dieser Seite                       |
| Aktueller KonfigBereich:<br>Standardkonfiguration<br>Stores verwalten                     | E-Mail-Management                                                                                          |                                                                                   |                                                                |                                          |                          | Konfiguration speichern                       |
| Konfiguration ALLGEMEIN Allgemein Web Design Einrichten der Währung Store E-Mail Adressen | Der E-Mail-Manager<br>macht diese für den<br>Installierte Version:<br>Informationen und D<br>Modul-Support | der Modulwerft s<br>Magento-Nutzer<br>1.0.0 ( <u>auf neuerr</u><br>okumentationen | peichert alle von<br>m Backend zugr<br><u>e Version prüfen</u> | Magento versendi<br>ifbar.               | eten E-Mails und         |                                               |
| Kontakte<br>E-Mail-Management                                                             | Modul aktiviert?                                                                                           |                                                                                   | la<br>Hauptschalter für                                        | sämtliche Modul-Fun                      | ▼                        | [STORE VIEW]                                  |
| Berichte<br>CMS-Editor Optionen                                                           | Logging                                                                                                    |                                                                                   | a<br>Aktivieren Sie das<br>Modulwerft_Em                       | Logging, um Fehlerr<br>ailManager.log zu | neldungen in<br>sammeln. | [STORE VIEW]                                  |
| LOCALE PACKS     Locale de_DE                                                             | Debug-Logging                                                                                              | 1                                                                                 | Nein<br>Aktivieren Sie das<br>Fehlern Debug-Me                 | Debug-Logging, um<br>dungen in           | zusätzlich zu            | [STORE VIEW]                                  |
| Katalog<br>Configurable Swatches                                                          | Log-Bereinigung                                                                                            | _                                                                                 | modulwern_Em                                                   | mmallager.log zu                         | sanınıttin.              | ٥                                             |

Abbildung 1: Informationen zum Modul

Wählen Sie im Auswahllistenfeld **Modul aktiviert?** den Wert **Ja**, um das Modul zu aktivieren. Anschließend können Sie sowohl **Logging** als auch **Debug-Logging** aktivieren, um Informationen über mögliche Probleme aufzuzeichnen. Sie finden die Logdatei mit der Bezeichnung **Modulwerft\_EmailManager.log** im **Ordner /var/log/** Ihres Magento Systems.

#### **Konfiguration des E-Mail-Logs**

In diesem Abschnitt können Sie jede Funktion des Moduls einzeln aktivieren:

- Verringern der Datenmenge
- Entfernen von Datensätzen

Durch die kontinuierliche Aufnahme neuer E-Mails wächst die Größe des E-Mail-Logs im Laufe der Zeit stark an. Sie haben die Möglichkeit, entweder den Umfang der Einträge zu verringern oder ganze Datensätze zu löschen.

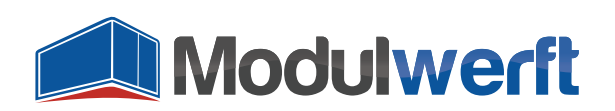

| n Magento <sup>®</sup> Admin Pane                                         | el                 | Globale Suche                                                   | Angemeldet als: admin              | Donnerstag, 22. Januar 2015   <u>Abmelden</u> |
|---------------------------------------------------------------------------|--------------------|-----------------------------------------------------------------|------------------------------------|-----------------------------------------------|
| Übersicht Verkäufe Katalog                                                | Kunden Preisregeln | Newsletter CMS Berichte                                         | System                             | 🕑 Hilfe zu dieser Seite                       |
| Aktueller KonfigBereich:<br>Standardkonfiguration 💌 🥹<br>Stores verwalten | E-Mail-Management  |                                                                 |                                    | Konfiguration speichern                       |
| Konfiguration                                                             | Log-Bereinigung    |                                                                 |                                    | ٥                                             |
| ► ALLGEMEIN                                                               | Datenmenge verrin  | ngern                                                           |                                    |                                               |
| Allgemein                                                                 | Status             | Aktivieren                                                      | •                                  | [STORE VIEW]                                  |
| Web                                                                       |                    | <ul> <li>Schalter zur Aktivierun</li> <li>Datenmenge</li> </ul> | g der Verringerung der             |                                               |
| Design                                                                    | late a cell        | Dateimenge                                                      |                                    |                                               |
| Einrichten der Währung                                                    | Intervali          | 30<br>Mindestalter von Log-E                                    | inträgen in Tagen zur Daten-       | [STORE VIEW]                                  |
| Store E-Mail Adressen                                                     |                    | Verringerung. Standard                                          | 1: 30                              |                                               |
| Kontakte                                                                  | Entfernte Elemente | E-Mail-Inhalt                                                   | *                                  | [STORE VIEW]                                  |
| E-Mail-Management                                                         |                    | Empfänger                                                       |                                    |                                               |
| Berichte                                                                  |                    | CC                                                              |                                    |                                               |
| CMS-Editor Optionen                                                       |                    | BCC                                                             |                                    |                                               |
|                                                                           |                    | Absender                                                        |                                    |                                               |
| LOCALE PACKS                                                              |                    | Return-Path                                                     |                                    |                                               |
| Locale de_DE                                                              |                    | valiableli                                                      |                                    |                                               |
| ► KATALOG                                                                 |                    |                                                                 |                                    |                                               |
| Katalog                                                                   |                    |                                                                 | -                                  |                                               |
| Configurable Swatches                                                     |                    | ▲ Teile des E-Mail-Logs, d                                      | lie im Zuge der Daten-             |                                               |
| Lagerverwaltung                                                           |                    | Verringerung gelöscht                                           | werden                             |                                               |
| Google Sitemap                                                            | Datensätze entfern | en                                                              |                                    |                                               |
| RSS-Feeds                                                                 | Status             | Aktiviorop                                                      |                                    | ISTORE VIEWI                                  |
| E-Mail an einen Freund                                                    | olalus             | Aktivieren<br>▲ Schalter zur Aktivierun<br>Datensätze           | g der Entfernung ganzer            |                                               |
| KUNDEN                                                                    | Intervall          | 00                                                              |                                    | ISTORE VIEW                                   |
| Newsletter                                                                | Intervali          | Mindestalter von Log-F                                          | inträgen, die vollständig entfernt | [STORE VIEW]                                  |
| Kundenkonfiguration                                                       |                    | werden. Standard: 90                                            |                                    |                                               |
| Wunschzettel                                                              |                    |                                                                 |                                    |                                               |

**Abbildung 2: Konfiguration des Logs** 

Im ersten Fall wählen Sie aus, welche Informationen zu den Log-Einträgen Sie nicht benötigen. Häufig sind es zum Beispiel BCC-Informationen, auf die man verzichten kann. Dann wählen Sie bei **Datenmenge verringern** den **Status Aktivieren**. Im **Intervall** legen Sie fest, ab welchem Alter in Tagen die Einträge verringert werden sollen. Bis zu diesem Alter sind die E-Mails mit allen verfügbaren Informationen im Log hinterlegt. Im folgenden Multi-Select-Feld **Entfernte Elemente** können Sie durch Anklicken eines Wertes oder gleichzeitiges Drücken der Strg-Taste und Anklicken von mehreren Werten denjenigen bzw. diejenigen E-Mail-Informationen auswählen, auf die Sie verzichten möchten.

Den größten Effekt bringt das Entfernen des E-Mail-Inhaltes sowie der Variablen. Wir empfehlen hier die Auswahl von CC, BCC, Absender, Return-Path und Variablen. Die E-Mail ist dann noch anzeigbar, es fehlen lediglich ein paar Detail-Informationen.

Durch Speichern der Konfiguration werden Ihre Einstellungen angewendet.

Möchten Sie nicht nur Teile der Log-Einträge, sondern ganze Einträge löschen, steht Ihnen dafür der Abschnitt **Datensätze entfernen** zur Verfügung. Wählen Sie beim **Status** hier den Wert **Aktivieren**, um die Funktion zu nutzen. Anschließend können Sie im Feld **Intervall** das Alter in Tagen bestimmen, ab

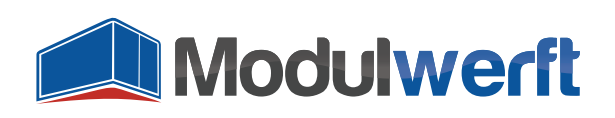

dem Einträge gelöscht werden sollen.

#### **E-Mail-Log**

Das Modul erstellt im Magento-Backend eine Übersicht aller von Magento versendeten E-Mails, mit Ausnahme versendeter Newsletter. Diese Übersicht finden Sie im Menüpunkt **System** unter **E-Mail-Log**. Die Einträge bleiben so lange im Log sichtbar, bis sie gemäß Modulkonfiguration das Maximalalter überschritten haben und im Rahmen der Log-Bereinigung automatisch gelöscht werden.

Ein Klick auf eine Zeile der Liste öffnet die jeweilige E-Mail und zeigt sie so an, wie der Kunde sie erhalten hat. Alle Daten sind darin entsprechend vorhanden.

| 🍿 Mage               | entc       | o <sup>°</sup> Admin Pa | anel    |                                           |                           |                                                                | Globale Suche                                                                                                    | Angemeldet als: admin | Donnerstag, 22. Januar 2015 | <u>Abmelden</u> |
|----------------------|------------|-------------------------|---------|-------------------------------------------|---------------------------|----------------------------------------------------------------|----------------------------------------------------------------------------------------------------|-----------------------|-----------------------------|-----------------|
| Übersicht            |            |                         |         |                                           |                           | MS Berichte System                                             |                                                                                                    |                       |                             |                 |
| E-Mail-Lo<br>Seite ( | og<br>E vo | on 1 Seiten             | Ansicht | 20 💌 pro Seite                            | Insgesamt 7 Einträge gefu | inden                                                          |                                                                                                    |                       | Filter zurücksetzen         | Suche           |
| ID                   |            | Verschickt a            | m 🕴     | StoreView                                 | E-Mail-Typ                | Betreff                                                        | Empfänger                                                                                                    | BCC                   | Über Queue verschickt       | Aktion          |
| Von:                 |            | Von: 💌                  |         |                                           | •                         |                                                                |                                                                                                    |                       |                             | ]               |
| An :                 |            | An : 💌                  |         |                                           |                           |                                                                |                                                                                                    |                       |                             |                 |
|                      | 7 :        | 22.01.2015 14           | :38:22  | Main Website<br>Madison Island<br>German  | Bestellung erfolgt        | Madison Island: Neue Bestellung Nr. 302000003                  | Erika Musterfrau <erika@modulwerft.com></erika@modulwerft.com>                                                               |                       | Ja                          | <u>Details</u>  |
|                      | 3 1        | 22.01.2015 14           | :38:21  | Main Website<br>Madison Island<br>German  | Bestellung erfolgt        | Madison Island: Neue Bestellung Nr. 302000002                  | Max Mustermann <support@modulwerft.com< td=""><td>•</td><td>Ja</td><td><u>Details</u></td></support@modulwerft.com<>         | •                     | Ja                          | <u>Details</u>  |
|                      | 2 2        | 22.01.2015 14           | :38:19  | Main Website<br>Madison Island<br>English | Bestellkommentar          | Madison Island: Order # 145000006 update                       | John Doe <john@modulwerft.com></john@modulwerft.com>                                                                         |                       | Ja                          | <u>Details</u>  |
|                      | 1 3        | 22.01.2015 14           | :38:18  | Main Website<br>Madison Island<br>English | Bestellung erfolgt        | Madison Island: New Order # 145000006                          | John Doe <john@modulwert.com></john@modulwert.com>                                                                           |                       | Ja                          | <u>Details</u>  |
|                      | 6 :        | 22.01.2015 14           | :34:48  | Main Website<br>Madison Island<br>German  | Kundenkonto               | Willkommen, Erika Musterfrau!                                  | Erika Musterfrau <erika@modulwerft.com></erika@modulwerft.com>                                                               |                       | Nein                        | <u>Details</u>  |
|                      | 5 3        | 22.01.2015 14           | 29:19   | Main Website<br>Madison Island<br>German  | Versand erstellt          | Madison Island: Versand Nr. 300000001 für Bestellung Nr. 30200 | 00002 Max Mustermann <support@modulwerft.com< td=""><td>•</td><td>Nein</td><td><u>Details</u></td></support@modulwerft.com<> | •                     | Nein                        | <u>Details</u>  |
|                      | 4 3        | 22.01.2015 14           | :29:07  | Main Website<br>Madison Island<br>German  | Rechnung erstellt         | Madison Island: Rechnung Nr. 300000001 für Bestellung Nr. 302  | 000002 Max Mustermann «support@modulwerfl.com                                                                                | •                     | Nein                        | <u>Details</u>  |

Abbildung 3: Übersicht der verschickten E-Mails im Log

#### E-Mails zu Bestellungen

Neben dem allgemeinen Log finden Sie die E-Mails auch in den jeweiligen betroffenen Shop-Datensätzen (z.B. Bestellungen, Kunden), zu welchen die E-Mails gehören. Das können zum einen Bestellungen sein, wenn die E-Mail einen Bezug zu einer Bestellung hat. Dies ist z.B. der Fall bei Bestellbestätigungen, Bestellkommentaren, Rechnungen, Lieferscheinen und Gutschriften. Diese E-Mails sehen Sie im Kommentarverlauf der jeweiligen Bestellung. Ein Klick auf das E-Mail-Symbol zeigt diese direkt in einem Layer an.

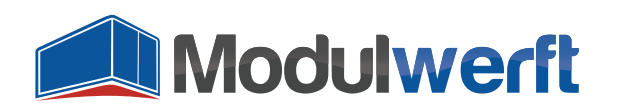

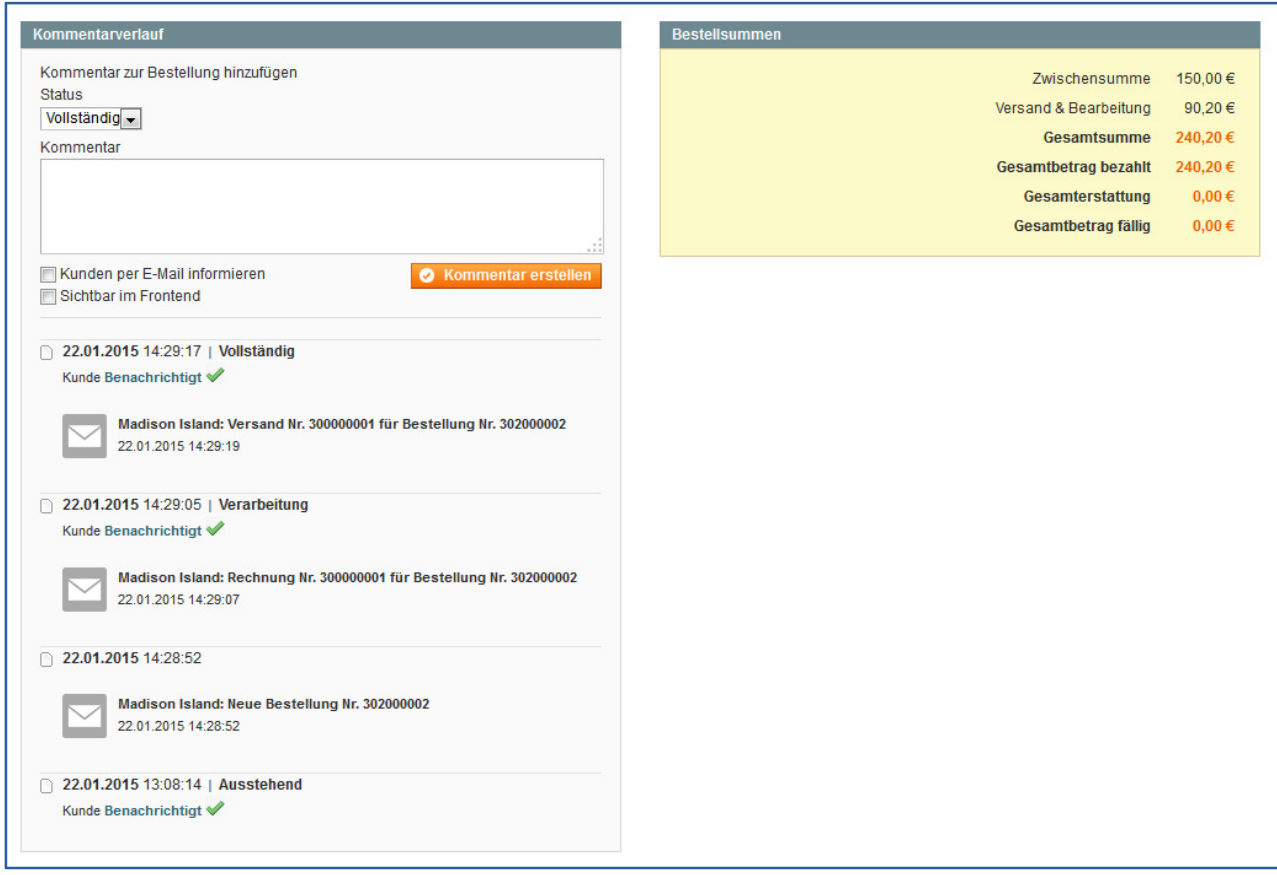

Abbildung 4: Integration des E-Mail-Logs in den Kommentarverlauf einer Bestellung

Zusätzlich werden die E-Mails in der Bestellung links im Reiter **E-Mails** aufgelistet. Auch dort sorgt ein Klick auf die jeweilige Zeile oder auf den Link **Details** für die grafische Anzeige der E-Mail, wie der Kunde sie erhalten hat.

| 🍿 Mage       | ento <sup>-</sup> Admi | in Panel |                    |                                            |                    | Globale Suche                              | Angemeldet als: admin    | Donnerstag, 22. Januar 2015 | <u>Abmelden</u> |
|--------------|------------------------|----------|--------------------|--------------------------------------------|--------------------|--------------------------------------------|--------------------------|-----------------------------|-----------------|
| Übersicht    | Verkäufe               | Katalog  |                    | egeln Newsletter Cl                        |                    |                                            |                          | 🕑 Hilfe zu di               |                 |
| Bestellansio | cht                    |          | 📑 Bestellung #     | 302000002   22.01.201                      | 5 13:08:14         |                                            | Zurück     E-Mail S      | Genden 🗍 Rechnungsk         | korrektur       |
| Information  |                        |          | Coite C 1          | uen 1 Caiten I Angieht 00                  | Dara Caita I. Inar | accent 2 Fistrian actuadan                 |                          | Filter zurückestzen         | Sucho           |
| Rechnunger   | n<br>korrolduron       |          | Selle 1            | Von i Seiten   Ansicht 20                  | pro seite   insg   | Jesanit 5 Einitäge gelunden                |                          | Filter Zurücksetzeil        | Suche           |
| Lieferschein |                        |          | Verschickt am      | StoreView                                  | E-Mail-Typ         | Betreff                                    |                          | Uber Queue verschickt       | Aktion          |
| Kommentar    | verlauf                |          | An:                |                                            |                    |                                            |                          |                             |                 |
| Transaktion  | en                     |          | 22 01 2015 14:29:1 | 9 Main Website                             | Versand erstellt   | Madison Island: Versand Nr 300000001 für B | estellung Nr. 302000002  | Nein                        | Details         |
| E-Mails      |                        |          | 22.01.2010 11.20.  | Madison Island<br>German                   |                    |                                            | Colonary III. Colococol  |                             | Dotano          |
|              |                        |          | 22.01.2015 14:29:0 | 7 Main Website<br>Madison Island<br>German | Rechnung erstellt  | Madison Island: Rechnung Nr. 30000001 für  | Bestellung Nr. 302000002 | Nein                        | <u>Details</u>  |
|              |                        |          |                    | Main Website<br>Madison Island<br>German   | Bestellung erfolgt | Madison Island: Neue Bestellung Nr. 302000 | 002                      | Ja                          | <u>Details</u>  |
|              |                        |          |                    |                                            |                    |                                            |                          |                             |                 |

Abbildung 5: Übersicht der E-Mails zu einer Bestellung

#### **E-Mails an Kunden**

Den Reiter mit einer Liste der E-Mails gibt es nicht nur bei Bestellungen, sondern ebenfalls in der Detailansicht der Kundenkonten im Magento-Backend. So können Sie z.B. nachverfolgen, ob ein Kunde

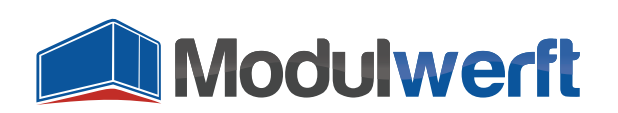

eine Bestätigung seiner Registrierung oder eine E-Mail zum Zurücksetzen des Passworts erhalten hat.

| n Magento <sup>-</sup> Admin Panel                              |                     |                        | Globa                     | le Suche Angemeldet als: ad                   | min   Donnerstag, 22. Januar 2015              | <u>Abmelden</u>   |
|-----------------------------------------------------------------|---------------------|------------------------|---------------------------|-----------------------------------------------|------------------------------------------------|-------------------|
| Übersicht Verkäufe Katalog                                      | Kunden Preisregel   | n Newsletter CMS       | Berichte System           |                                               | 🕑 Hilfe zu die                                 |                   |
| Kundeninformation<br>Kundenansicht<br>Benutzerkonto Information | Seite I 1 von       | au 💽 Zurück Zurückse   | pro Seite   Insgesamt 2 E | egen 📀 Kunden löschen 📀 Kunde speichern       | Speichern und weiter be<br>Filter zurücksetzen | arbeiten<br>Suche |
| Adressen                                                        | Verschickt am 🕴     | StoreView              | E-Mail-Typ                | Betreff                                       | Über Queue verschickt                          | Aktion            |
| Bestellungen                                                    | Von: 📰              |                        |                           |                                               |                                                | 1                 |
| Zahlungsfreigaben                                               | An : 📰              |                        |                           |                                               |                                                |                   |
| Wiederkehrende Profile (beta)                                   | 22.01.2015 14:38:22 | Main Website           | Bestellung erfolgt        | Madison Island: Neue Bestellung Nr. 302000003 | Ja                                             | Details           |
| Warenkorb                                                       |                     | Madison Island         |                           |                                               |                                                |                   |
| Wunschzettel                                                    | 22.01.2015.14:24:49 | German<br>Main Website | Kundenkente               | Willkommon Erika Mustarfraul                  | Noin                                           | Details           |
| Newsletter                                                      | 22.01.2013 14.34.46 | Madison Island         | Kundenkonto               | winkommen, Enka wustemau:                     | Nem                                            | Details           |
| Kundenmeinungen                                                 |                     | German                 |                           |                                               |                                                |                   |
| Schlagworte                                                     |                     |                        |                           |                                               |                                                |                   |
| E-Mails                                                         |                     |                        |                           |                                               |                                                |                   |

Abbildung 6: Übersicht der E-Mails an einen Kunden

#### **E-Mails in Detailansicht**

Sowohl im E-Mail-Log als auch bei den aufgelisteten E-Mails in der Kundenverwaltung und den Bestellungen haben Sie die Möglichkeit, die E-Mail im Detail anzuschauen. Klicken Sie dazu in den Tabellen jeweils auf die Zeile oder den rechts stehenden Link **Details**. Im Kommentarverlauf der Bestellung öffnet ein Klick auf die gelistete E-Mail einen Layer mit der Detailansicht der E-Mail.

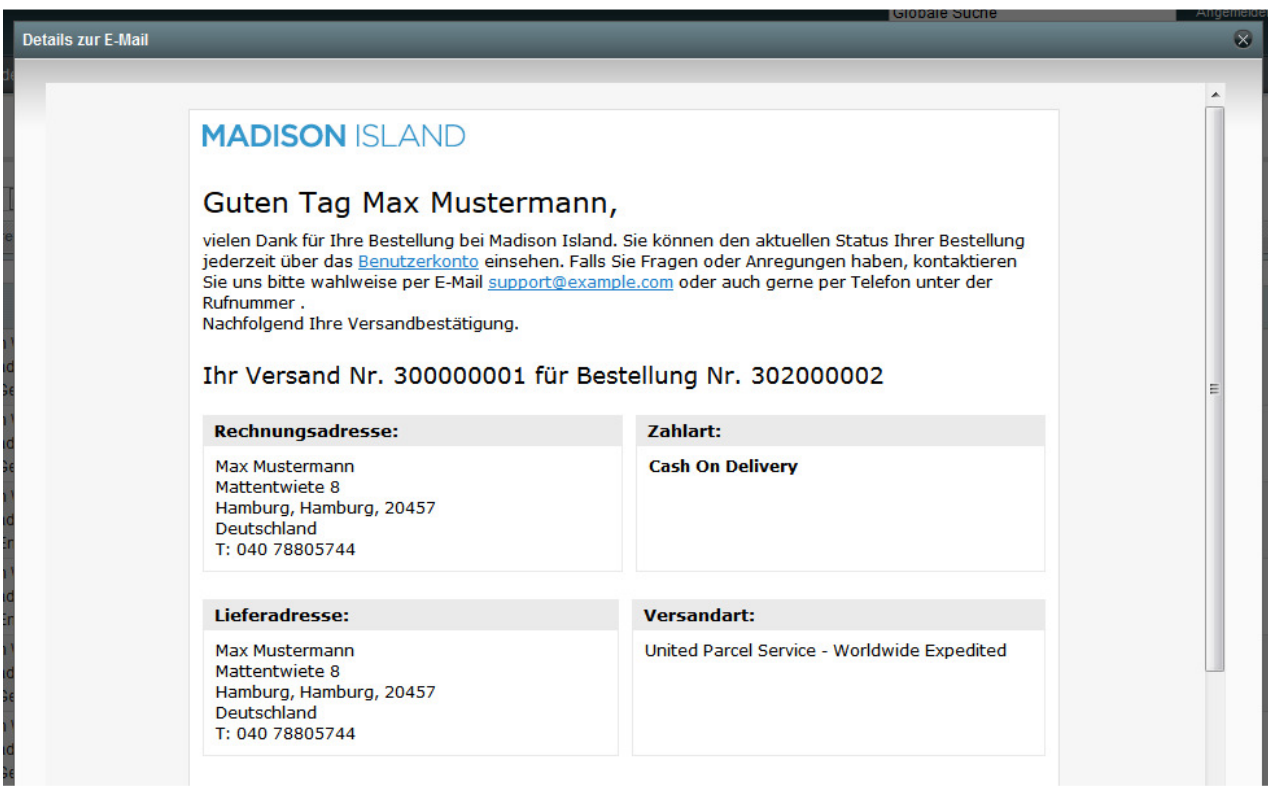

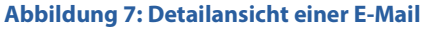

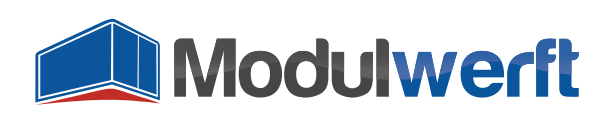

## Verknüpfung mit allen passenden Shop-Datensätzen

Jede E-Mail wird vom Modul klassifiziert, z.B. als Bestellbestätigung oder Kundenkonto-E-Mail. Dies hilft bei der Suche nach einer bestimmten E-Mail, da in den Listen entsprechend nach dem Typ gefiltert werden kann.

Die E-Mails werden darüber hinaus mit allen betroffenen Shop-Datensätzen verknüpft. Dazu zählen unter anderem Kundenkonten, Bestellungen, Rechnungen, Sendungen und Gutschriften. In jeder dieser Elemente werden Sie eine Verlinkung zur passenden E-Mail finden.

#### **Ein Beispiel**

Eine E-Mail an den Kunden Max Mustermann mit einer angehängten Rechnung werden Sie neben dem allgemeinen E-Mail-Log auch im Magento-Backend in Herrn Mustermanns Bestellung im Kommentarverlauf und im Reiter E-Mails finden. Außerdem ist diese E-Mail im Kommentarverlauf in der Detailansicht der Rechnung und in Herrn Mustermanns Eintrag in der Kundenverwaltung hinterlegt.

## Problemlösung

- Bei aktiviertem Logging bzw. Debug-Logging finden Sie die Logdatei mit dem Namen Modulwerft\_EmailManager.log im Ordner /var/log/ Ihres Magento Systems.
- Werden E-Mails im Log ohne Zeitstempel angezeigt, wurden sie eventuell noch nicht verschickt und befinden sich noch in der E-Mail-Queue, die ab der Magento Community Edition 1.9.1.0 integriert ist.

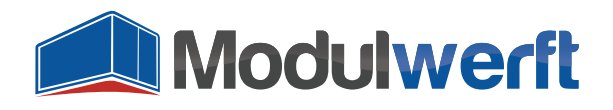

Die Shopwerft – immer ein zuverlässiger Partner.

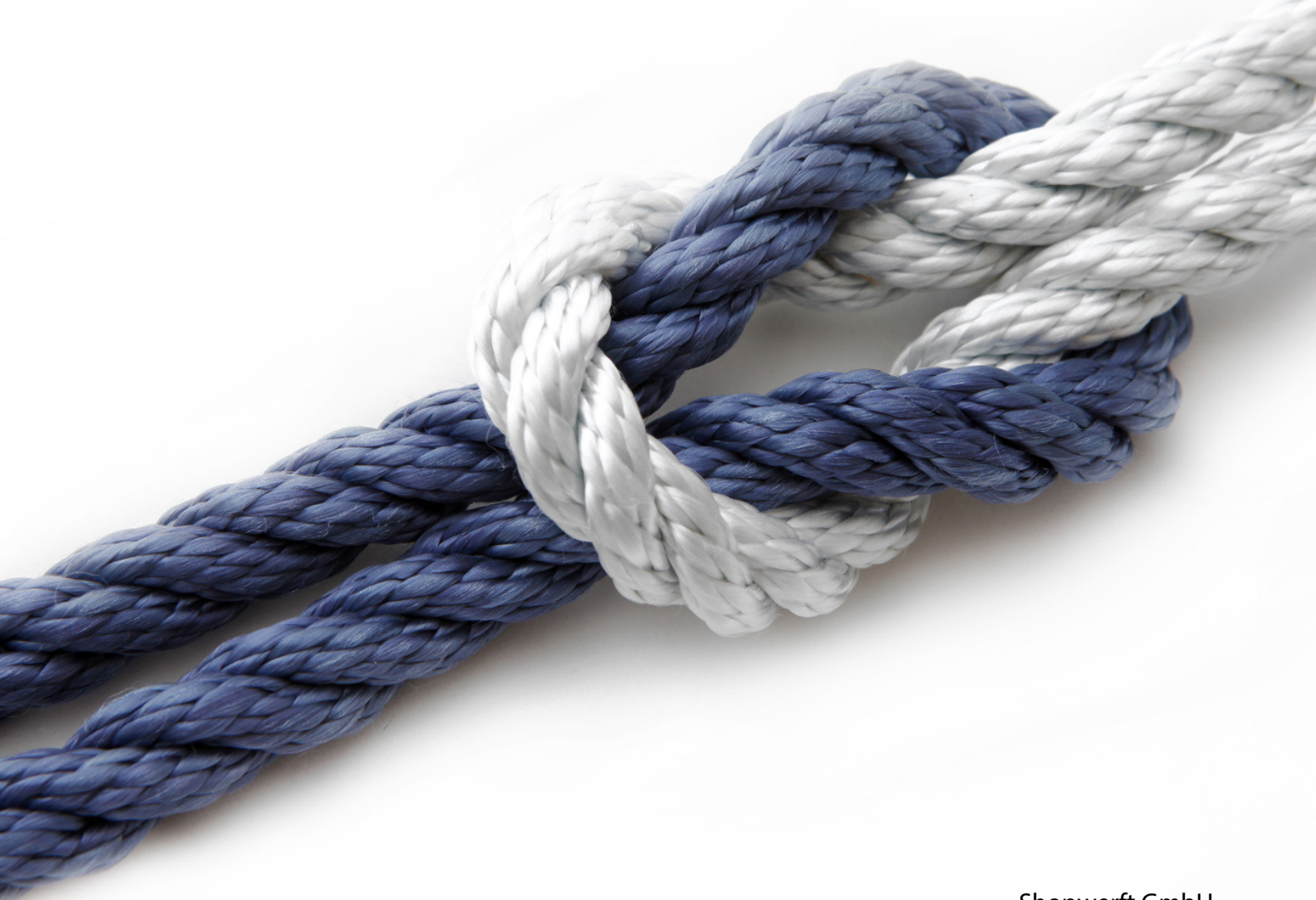

#### Shopwerft GmbH

Mattentwiete 8 20457 Hamburg

(040) 788 05 744

support@shopwerft.com www.shopwerft.com